## **DES/HOD Cisco Connect**

## **Part 1-VPN Connection**

1. Right click the Cisco VPN Icon from your desktop or the (system tray) bottom right hand corner arrow.

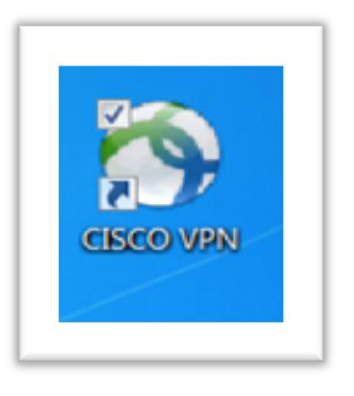

2.On the "Cisco AnyConnect VPN Client" window, enter:

## • VPN.AZDES.GOV/Portal

and press the "Connect" button and enter your USERNAME and PASSWORD.

| Cisco An | VPN:<br>Ready to conn<br>VPN.AZNET.C   | ect.              | • c       | Connect |
|----------|----------------------------------------|-------------------|-----------|---------|
| 0<br>0   | Cisco AnyConnect                       | I VPN-AZNET.GOV   | 2         | cisco   |
|          | Please enter<br>Username:<br>Password: | your username and | password. |         |
|          |                                        | ок                | Cancel    |         |

3. Upon successful VPN connection a "white icon with a yellow lock" will appear on the taskbar near the clock.

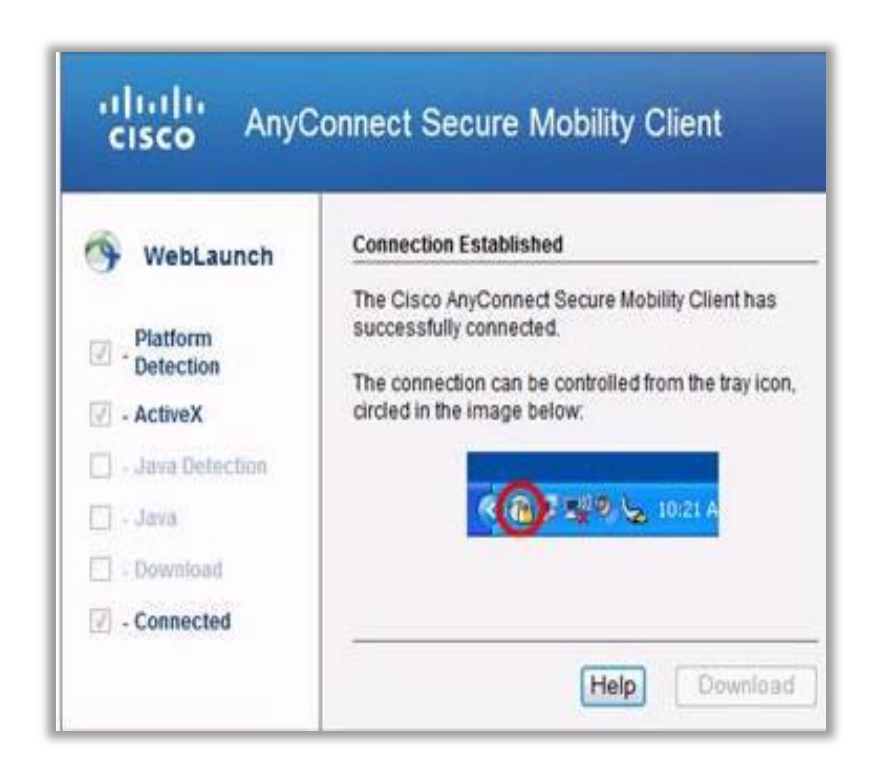

## Part 2-DES Mainframe Login

1. To Login to Mainframe first double click QWS 3270PLUS

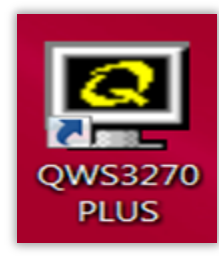

2. Click Connect

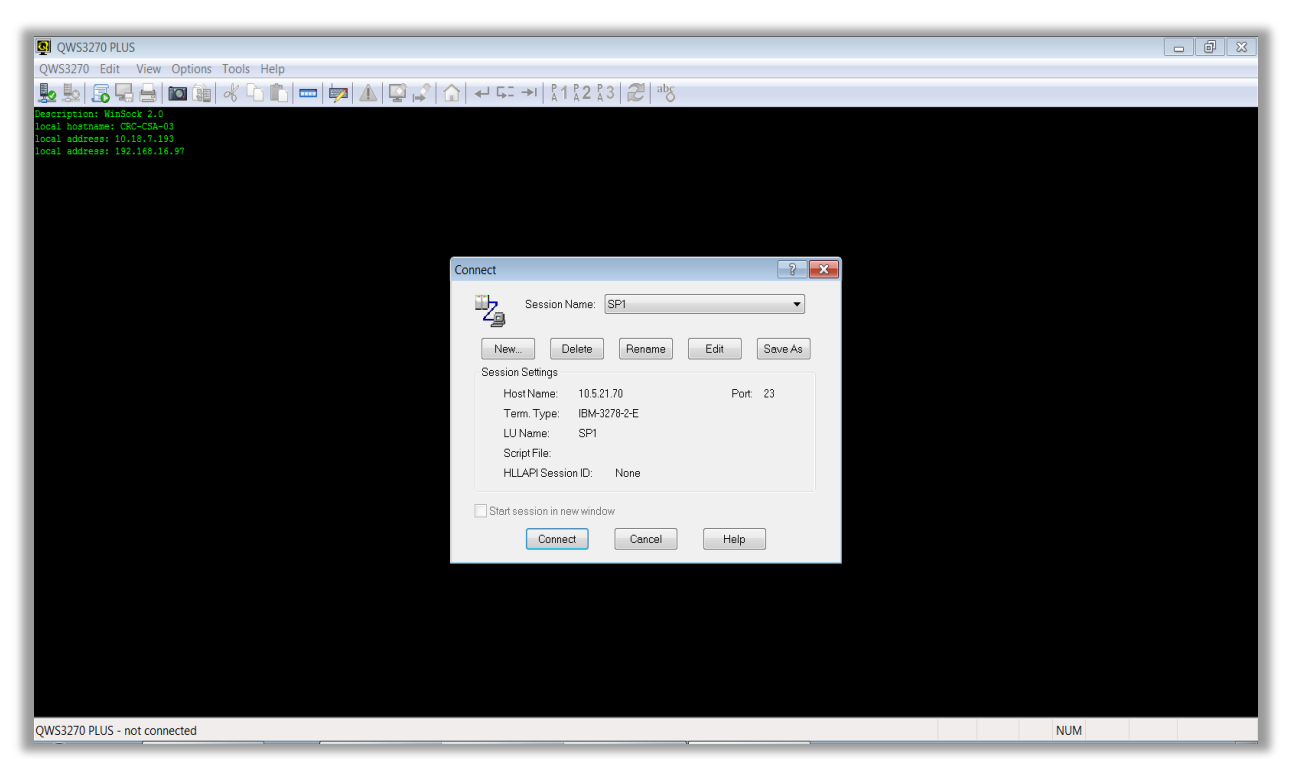

3. Type in Login Credentials

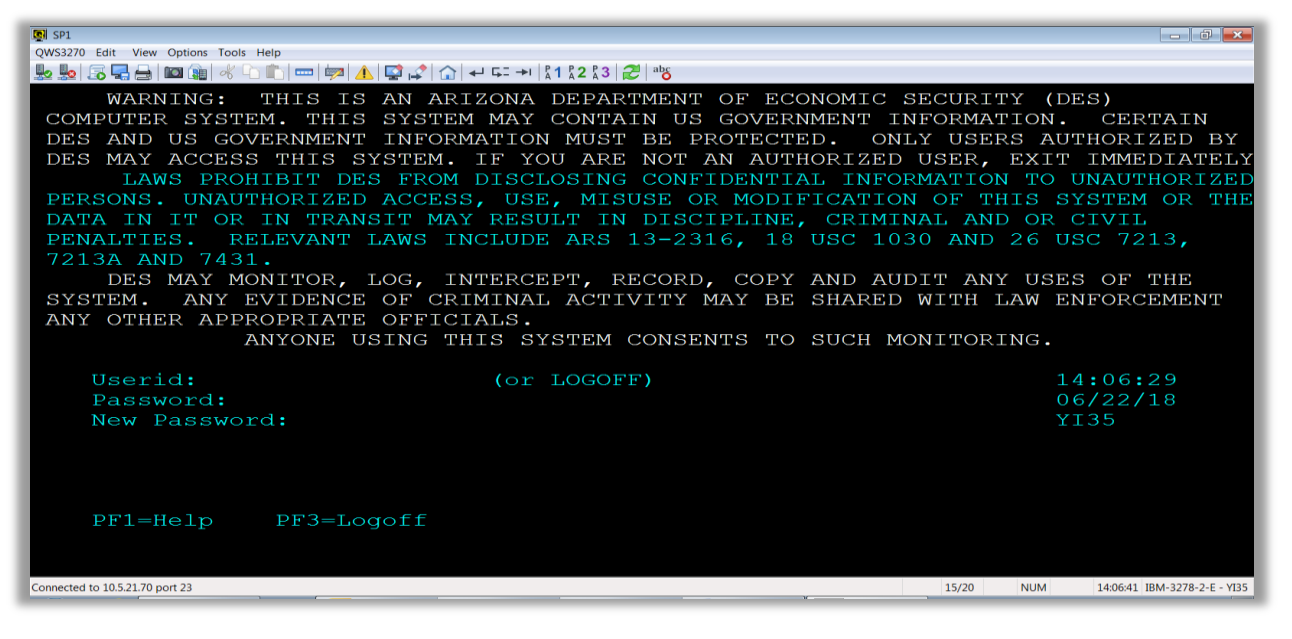

A list will appear if you press enter and don't type a command. Type a command and press enter and it will skip the list.

| 👰 SP1                                                                                     |                      |                                    | - 0 💌                                                  |  |  |  |  |  |
|-------------------------------------------------------------------------------------------|----------------------|------------------------------------|--------------------------------------------------------|--|--|--|--|--|
| QW33270 Edit View Options Tools Help                                                      |                      |                                    |                                                        |  |  |  |  |  |
|                                                                                           |                      |                                    |                                                        |  |  |  |  |  |
| Cmdkey=PF12/24                                                                            | TPX ME<br>Jump=NONE  | NU FOR D043505<br>Menu=PF4         | Panelid - TEN0041<br>Terminal - GG8V<br>Model - 3278-2 |  |  |  |  |  |
| Print=NONE                                                                                | Cmdchar=/            |                                    | System - TPX                                           |  |  |  |  |  |
| Sessid                                                                                    | Sesskey              | Session Description                | Status                                                 |  |  |  |  |  |
| CICS3                                                                                     | PF                   | Production CICS                    | PASS                                                   |  |  |  |  |  |
| CICS4T                                                                                    | PF                   | Test Maintenance                   | PASS                                                   |  |  |  |  |  |
| - cics4x                                                                                  | PF                   | Test Development                   | PASS                                                   |  |  |  |  |  |
| CICS4Z                                                                                    | PF                   | Test Development                   | PASS                                                   |  |  |  |  |  |
| CICS5R                                                                                    | $\mathbf{PF}$        | Training                           | PASS                                                   |  |  |  |  |  |
| CICS6B                                                                                    | PF                   | Acceptance                         | PASS                                                   |  |  |  |  |  |
| _ TSO2                                                                                    | PF                   | Production TSO - LPAR1             | PASS                                                   |  |  |  |  |  |
| _ PHNX                                                                                    | $\mathbf{PF}$        | Phoenix CBT Training               | PASS                                                   |  |  |  |  |  |
| _ HRMS                                                                                    | PF                   | DOA Personnel & RMIS Systems       | PASS                                                   |  |  |  |  |  |
| _ LTC                                                                                     | $\mathbf{PF}$        | DOA Long Term Care System          | PASS                                                   |  |  |  |  |  |
| USAS                                                                                      | PF                   | DOA Financial System               | PASS                                                   |  |  |  |  |  |
| _ MVD                                                                                     | $\mathbf{PF}$        | DYNAMICALLY ADDED SESSION          |                                                        |  |  |  |  |  |
|                                                                                           |                      |                                    |                                                        |  |  |  |  |  |
| Command ===> cics3_ Access=Single                                                         |                      |                                    |                                                        |  |  |  |  |  |
| PF1=Help PF7/1                                                                            | 9=Up PF8/20=D        | own PF10/22=Left PF11/23=Rig       | ht H =Cmd Help                                         |  |  |  |  |  |
| Connected to 10.5.21.70 port 23 1 document(s) pending for JessicaZ 49 IBM-3278-2-E - G68V |                      |                                    |                                                        |  |  |  |  |  |
| 🚱 🩋 🚺 AZ Job Conn                                                                         | 🖸 🙋 Sent Items 🔀 Lic | cencias - M Metropolitan 💽 sP1 🕕 👘 | 🗼 😺 🧕 🍻 🏠 🐼 🔌 🗿 🕺 🕺 💴 2:10 PM 📄                        |  |  |  |  |  |

5. Type in Login Credentials.

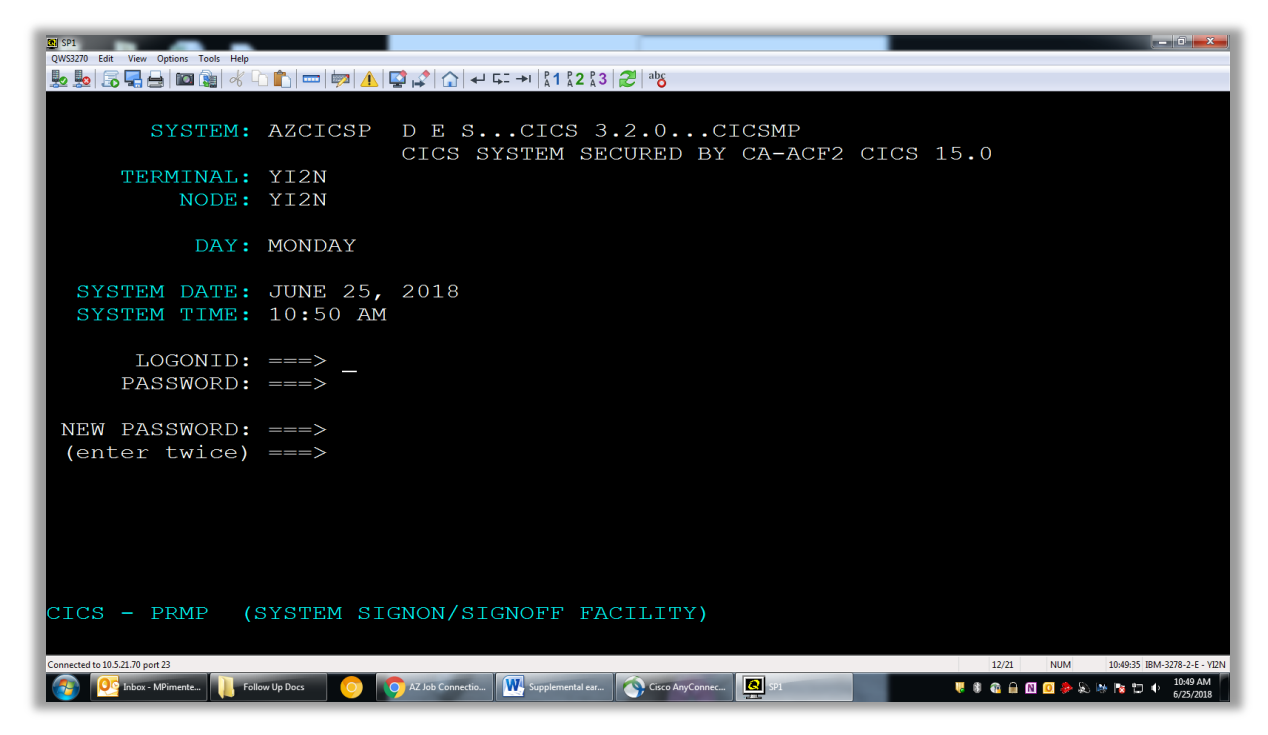

6. Type in Login Credentials. A box will appear that needs a special password. One will need your credentials one more time

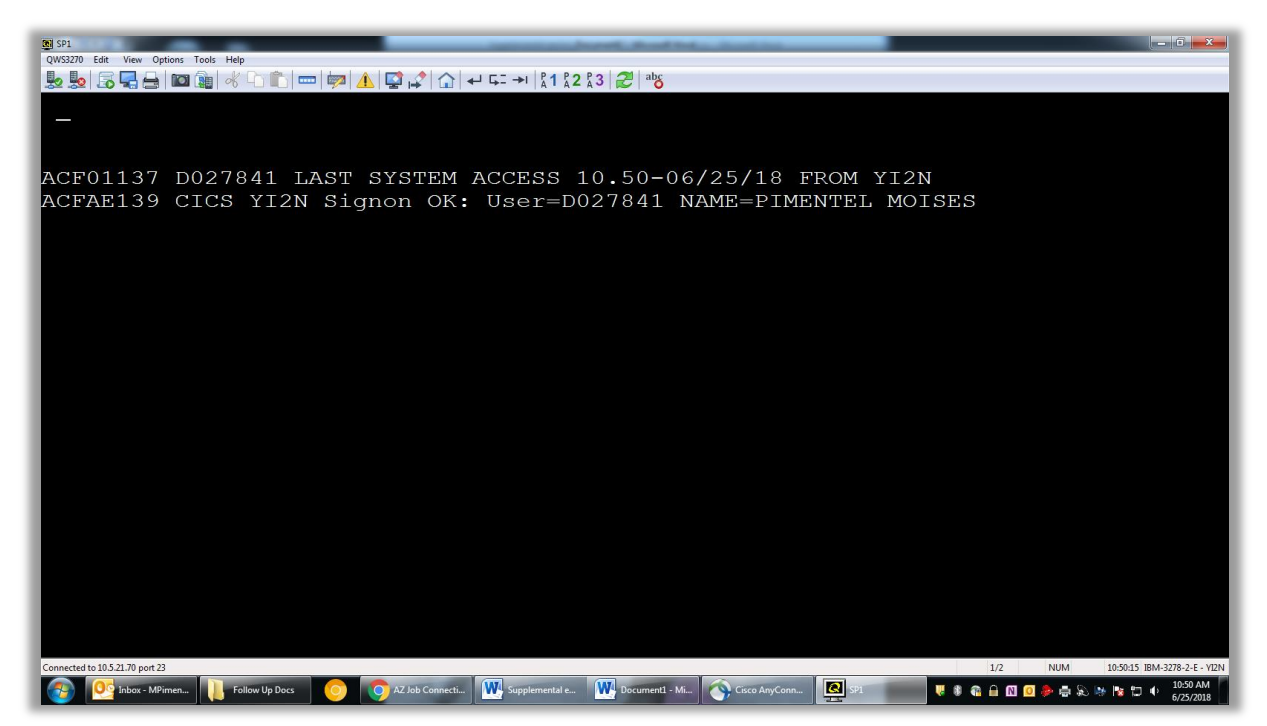

7. Type in password, operator id, and transaction option.

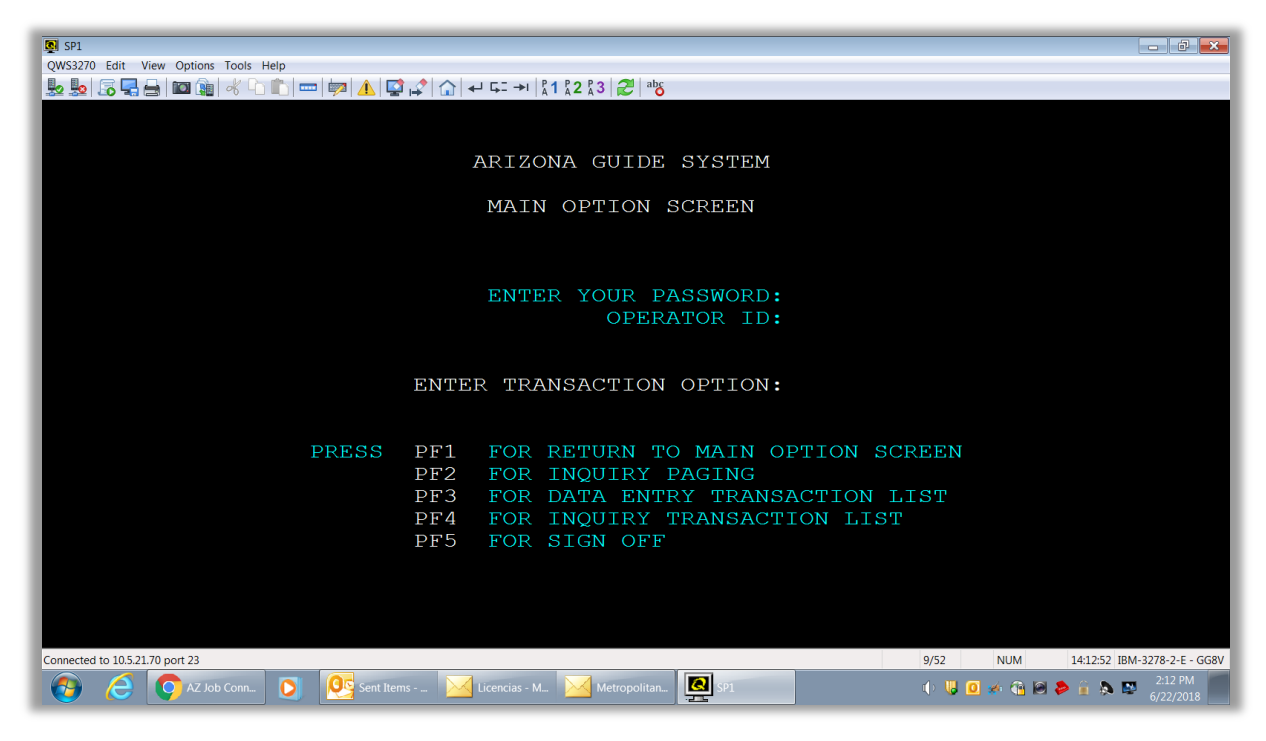